#### **WELCOME to TEXAS ELMS!**

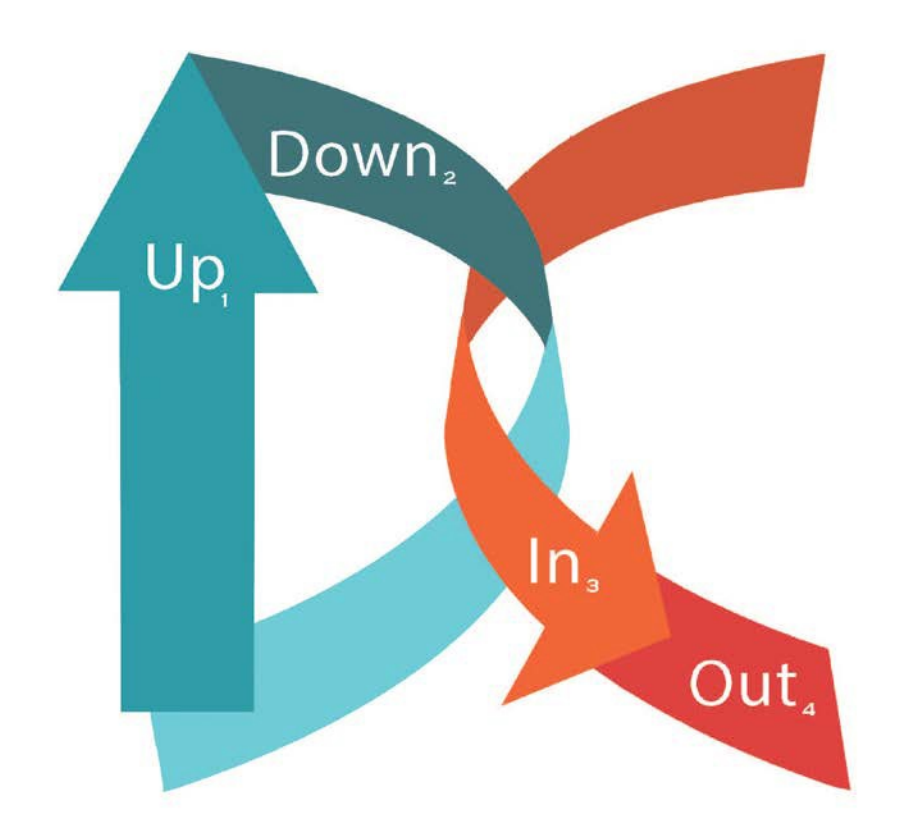

#### 2017-2018 Direct Certification Updates

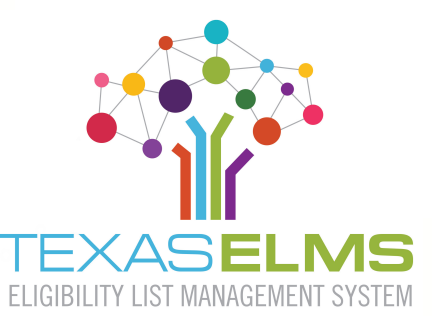

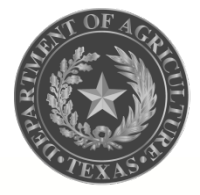

TEXAS DEPARTMENT OF AGRICULTURE COMMISSIONER SID MILLER

#### In this course, you will learn:

 How to upload your enrollment file
 How to download your matches
 How to search for matches
 When and how to report your updated POS data to TDA

#### Introduction

You've prepared your current enrollment file and are ready to proceed with direct certification, but...

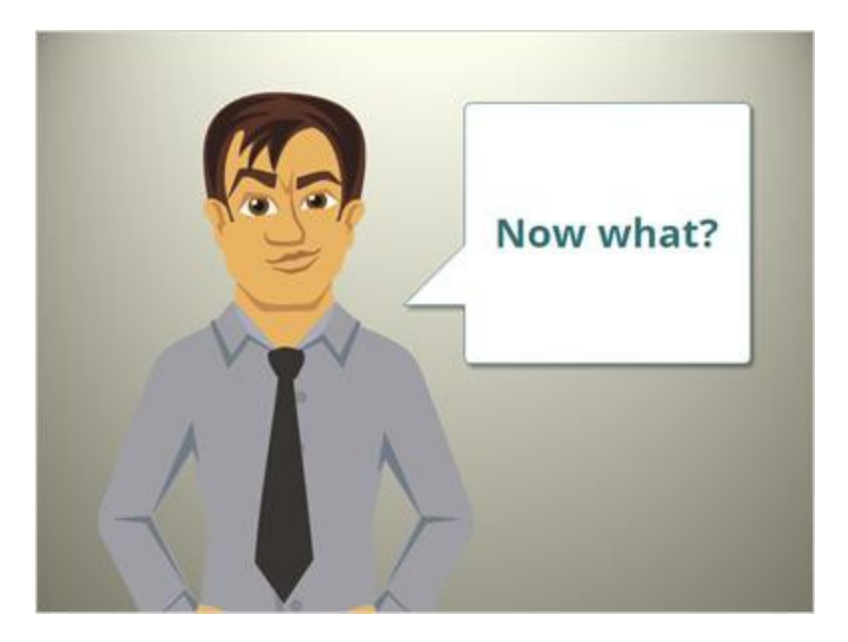

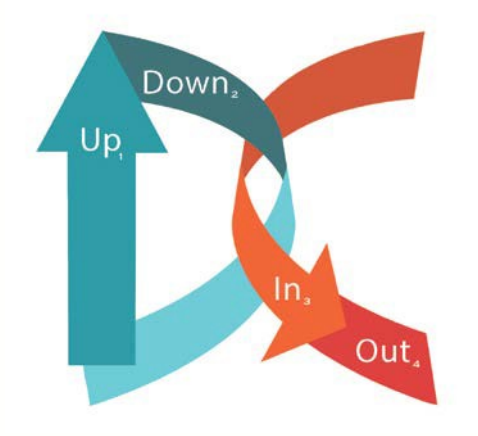

#### It's as easy to remember as:

- 1. UPload your enrollment file
- 2. DOWNload Match Reports
- 3. Code IN your POS
- 4. Send OUT notifications

## **Uploading Current Enrollment**

- 1. Get to the Direct Certification page
- 2. Select your CE\*
- 3. Click the Upload tab
- 4. Browse for the file you want to upload
- 5. Click upload

\*If you have more than one CE, you will do this entire process for each.

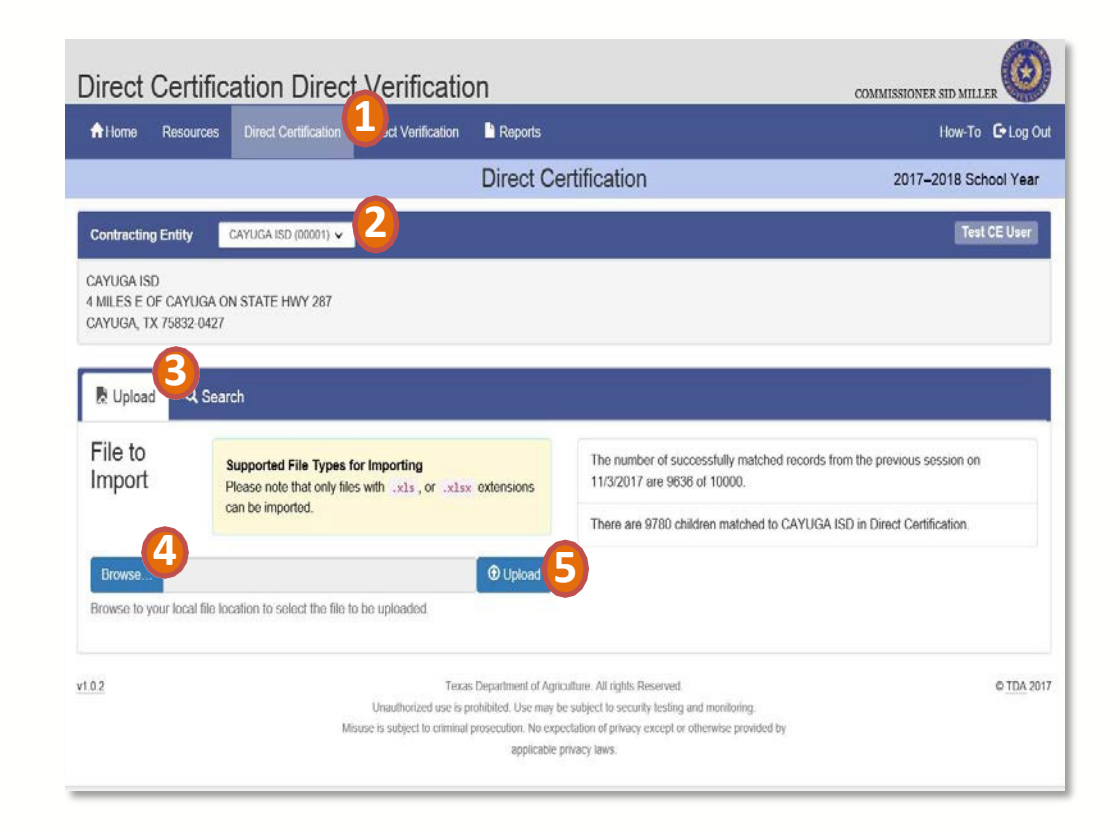

# **Did my file upload correctly?**

10

| he import is complete. The total number of records in the uploaded file 10000                                                                                                    | ES |
|----------------------------------------------------------------------------------------------------|----|
| he number of records successfully matched in this session is 1521                                                                                                    |    |
| lick on the Reports link at the top of the page to locate and download<br>ne current Claimed Matches report                                                                                                    |    |
| Best Practice: Use the Snipping Tool, found in Windows ccessories, to save a screenshot of the Upload results. Click on "How-<br>o" in the menu bar for a tutorial on how to use the tool and how to save creenshots. | 9  |

YES!

 Browse...
 Image: Upload

 Browse to your local file location to select the file to be uploaded.
 Image: Upload

 Image: Oops!
 Image: Upload

 Browse...
 Image: Upload

 Browse to your local file location to select the file to be uploaded.
 Image: Upload

 Browse to your local file location to select the file to be uploaded.
 Image: Upload

 Browse to your local file location to select the file to be uploaded.
 Image: Upload

 Image: Oops!
 Image: Weak

 Please select a file.
 Image: Weak

NO!

#### **Match Reports Updates**

| New for 2                                                | New for 2017-2018are based• TEA Matches = State-<br>level TDA matches = CE<br>levelsearch all• Monthly match list = all<br>current matchesoverride• All matches are on one |  |  |
|----------------------------------------------------------|----------------------------------------------------------------------------------------------------|--|--|
| • TDA matches are based on current CE                    | <ul> <li>TEA Matches = State-<br/>level TDA matches = CE</li> </ul>                                                                                                    |  |  |
| enrollment                                               | level                                                                                                    |  |  |
| <ul> <li>TDA matches search all records</li> </ul>       | <ul> <li>Monthly match list = all<br/>current matches</li> </ul>                                                                                                    |  |  |
| <ul> <li>TDA matches override<br/>TEA matches</li> </ul> | <ul> <li>All matches are on one<br/>list</li> </ul>                                                                                                    |  |  |

## **Downloading Match Reports**

| ile Edit View Favorites Too                                     | is Help                                                                                                    |                                                              |    |
|-----------------------------------------------------------------|----------------------------------------------------------------------------------------------------|--------------------------------------------------------------|----|
| Direct Certifica                                                | tion Direct Verification                                                                                                    | COMMISSIONER SID MILLER                                      |    |
| A Home Resources                                                | Direct Certification Direct Verification                                                                                                    | How-To 🕒 Log Ou                                              | ut |
|                                                                 | Reports                                                                                                    | 2017–2018 School Year                                        |    |
| Contracting Entity CA                                           | YUGA ISD (00001) -                                                                                                    | Test CE User                                                 |    |
| CAYUGA ISD<br>4 MILES E OF CAYUGA ON 3<br>CAYUGA, TX 75832-0427 | STATE HWY 287<br>Reports for Direct Certification Direct Ver                                                                                                    | ification                                                    |    |
| Direct Certification Match<br>Reports                           | CE Direct Certification Matches Direct Certification Records of claimed students in                                                                                                | Run All Year - Ad hoc                                        |    |
|                                                                 | Data for TX-UNPS November Collection Report Direct Certification matches based on enrollment for the last operating day of October used to complete the TX-UNPS Ventication Report | CE: Run Nov 5 - Nov 7, Internal State: Adhoc Nov 5 - June 30 |    |
|                                                                 | Data for CEP Report<br>Direct Certification matches based on enrollment for mid-March used to complete the Community Eligibility Provision<br>report                               | Run March 5th - June 30th                                    |    |
|                                                                 | End of Year Claimed Certification Matches<br>Direct Certification Records of claimed students for CE                                                                               | Run June 5th - June 30th                                     |    |
| Direct Verification Reports                                     | CE Direct Verification Matches                                                                                                    | Run Oct 1st - June 30th                                      |    |
|                                                                 |                                                                                                    |                                                              |    |

- 1. On the DCDV homepage, click Reports tab.
- 2. Select your contracting entity (CE) from this drop down menu. Remember, if you have more than one CE, you will need to download one at a time.
- 3. Click CE Direct Certification Matches. A message will appear asking you to run a report.

## **Copy the Report**

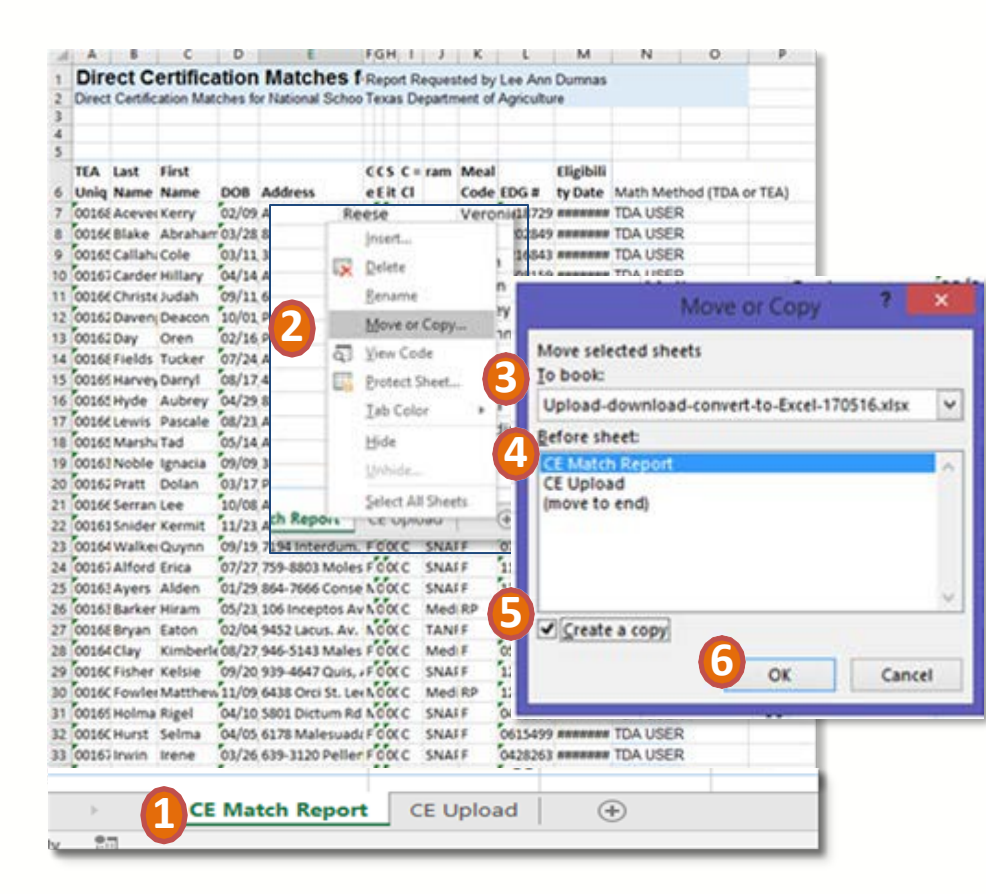

- 1. Right-click the CE Match Report tab
- 2. Select Move or Copy to get a dialogue box
- 3. From the To Book: section, use the down arrow to select your file
- In the Before sheet: box, select CE Match Report
- Be sure to click on the box next to Create a Copy
- 6. Click OK

## **Searching Matches**

| Direct Certification Direct Verification                                |                        |                        |                           |                                          |                                  |         |
|-------------------------------------------------------------------------|------------------------|------------------------|---------------------------|------------------------------------------|----------------------------------|---------|
| A Home Resources                                                        | Direct Certification   | Direct Verification    | Reports                   |                                          | How-To 🕞                         | Log Out |
|                                                                         |                        |                        | Dir                       | ect Certification                        | 2017–2018 School                 | Year    |
| Contracting Entity                                                      | CAYUGA ISD (00001) 🗸   |                        |                           |                                          | Test CE                          | User    |
| CAYUGA ISD<br>4 MILES E OF CAYUGA ON<br>CAYUGA, TX 75832-0427           | N STATE HWY 287        |                        |                           |                                          |                                  |         |
| 🖹 Upload 🔍 Searc                                                        | ch 1                   |                        |                           |                                          |                                  |         |
| Search for students using the search for students using the search Type | he desired search meth | od, and then click the | Claim/Unclaim button in t | he search results for each desired stude | int.                             |         |
| <ul> <li>Search by First &amp; Las<br/>Birth</li> </ul>                 | t Name, and Date of    | ⊖ Search by S          | SN and Date of Birth      | ○ Search by EDG #                        | ○ Search by <u>TEA</u> Unique ID |         |
|                                                                         |                        |                        |                           | Search                                   |                                  |         |
|                                                                         |                        |                        |                           |                                          |                                  |         |

- 1. Click the Search tab to access the search matches feature.
- 2. Select a Search Type Search by First & Last Name and Date of Birth; SSN and Date of Birth; or EDG# by clicking the appropriate selection.
- 3. After selecting your search type selection, click the Search button to get your results.

## Coding IN POS and Sending OUT Notifications

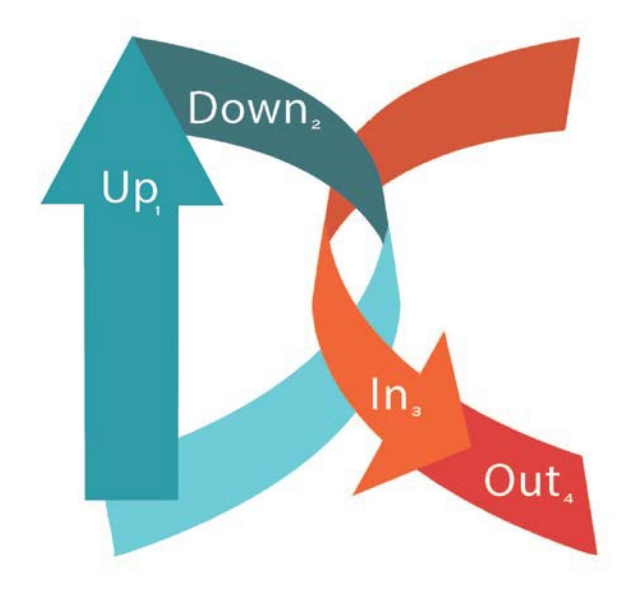

- Coding in your POS and sending out notifications varies with each CE.
- Reach out to your POS for instructions that fit your CE.

#### **Reporting Your Data to TDA**

**Direct Certification and Medicaid Reports due November 15:** 

- After pulling your report on the last business day of October, hold on to it until November 5 to run your matches. Use Nov. 5 data for your Direct Certification and Medicaid reports.
- This completed using a "jotform" (web based form).

**SFA Verification Report due February 15:** 

• This is completed via the TX-UNPS website.

#### **CEP Report due March 20:**

- This is completed via the TX-UNPS website.
- Use the April 1st data that includes the number of students identified for free meals (by campus).